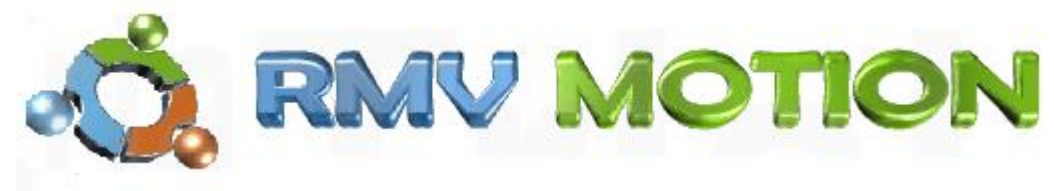

# ST400C-NT USER'S GUIDE

# **Table of Contents**

| Board Overview                             |   |
|--------------------------------------------|---|
| Block Diagram                              |   |
| Disclaimer                                 |   |
| Introduction                               |   |
| Features                                   | 1 |
| Quick Start                                | 2 |
| Function Description                       |   |
| Host Interface and Communication with PC's | 3 |
| Networking Operation                       | 3 |
| Stepper Motor Controller IC                | 4 |
| Power Driver Section                       | 4 |
| Winding Current Setting and Power Saving   | 4 |
| A/D Converter                              | 4 |
| Digital I/O Ports                          | 5 |
| Software Library                           | 5 |
| Operation of the ST Board                  |   |
| Connections of Stepper Motors              | 5 |
| Power Supply for the Board                 | 5 |
| Power Supply for the Stepper Motors        | 5 |

Shaft Encoder Operation Programming the ST400B-NT

> #300 - 3665 Kingsway, Vancouver, BC, V5M 5W2, Canada Phone: 604-299-5173 Fax: 604-299-5174

6

6

2

DISCLAIMER: RMV MOTION INC. does not assume any liability arising from the application
 and/or use of the product/s described herein, nor does it convey any license. RMV MOTION
 INC. products are not authorized for use as components in medical, life support or military
 devices without written permission from RMV MOTION INC.

The material endosed in this package may not be copied, reproduced or imitated in any way,
 shape or form without the written consent of RMV-ELECTRONICS INC. This limitation also
 applies to the firmware that the Integrated Circuits in this package might contain.

10 11

**WARRANTY**: RMV MOTION INC. will replace, free of charge, faulty components in this package with the exception of the Integrated Circuits it might contain, for a period of 6 months after the date of purchase

13 14

12

15 Chapter 1

# 16 **INTRODUCTION**

17

28

The ST400B-NT Stepper Motor Control Board Series has been designed for 18 multi stepper motor control through a PC or a terminal. Acceleration and 19 deceleration modes are supported. A velocity-profiling feature is also available 20 for complex motion parameters. Inputs for external control such as abort, limit 21 and home allow easy interfacing with mechanical system. Analog and digital 22 23 inputs give the user a variety of options for sensor reading and actuator control. Networking through the RS232 port gives the system the ability to control up to 24 16 stepper motors, by daisy-chaining up to 4 boards in a multi-drop 25 configuration. A 32-bit DLL allows easy interfacing to Windows programming 26 languages, and a demo software example is also included. 27

# 29 Features

30 Control up to 16 stepper motors independently (4 per board). Up to 8500 steps/sec. 31 • 32 Biphasic, monophasic and halfstep modes. • Current mode driver (chopper) for unipolar or 33 • bipolar motors up to 2 Amp / 40 V; operating current is 34 35 set trough software commands. Drives 4,5,6 and 8 wire steppers. 36 • 37 Automatic Power Saving timer. 16-million step position register can be read on the fly. 38 • First Rate, Slew Rate and Acceleration parameters. 39 • Velocity profiling mode for complex motion schemes using 40 • internal 128 byte FIFO. 41 Abort, Home and Limit inputs for external control. 42 • High speed RS-232 port from 9600 to 115200 Bauds. 43 . Multiple boards in a network may be controlled through 44 a single PC RS232 port. 45 Up to 32 digital I/O lines for general purpose and SPI communication. 46 • 11 channel AD Converter with 8, 10 or 12 bits of resolution 47 and 2.500 V precision reference. 48 32-bit DLL for Visual C/C++, Delphi and Visual Basic programming. 49 • 50

51

# 52 Quick Start

53 The following is a brief description of how to set up the board. Please refer to the 54 board overview for a more clear idea of the locations of the parts mentioned herein.

- Connect the provided serial cable to the board serial port RJ45 connector identified as INPUT (# 3 in the drawing). Using the RJ45 to DB9 female adapter connect the other end of the RJ45 cable, and then to an available serial port of your PC. Use a DB25-male to DB9-male adapter if applicable.
- 59 2. Connect a board power supply (7 to 15V, 500mA) to the board power terminal block
- 60 (# 2) on the board. The board power LED (# 10) will glow if there is power on board.
- 3. In order to connect the motors, winding terminals need to be identified first, and
- 62 connected to terminal blocks CON6 to CON9 as shown as follows:

6-WIRE STEPPER MOTOR

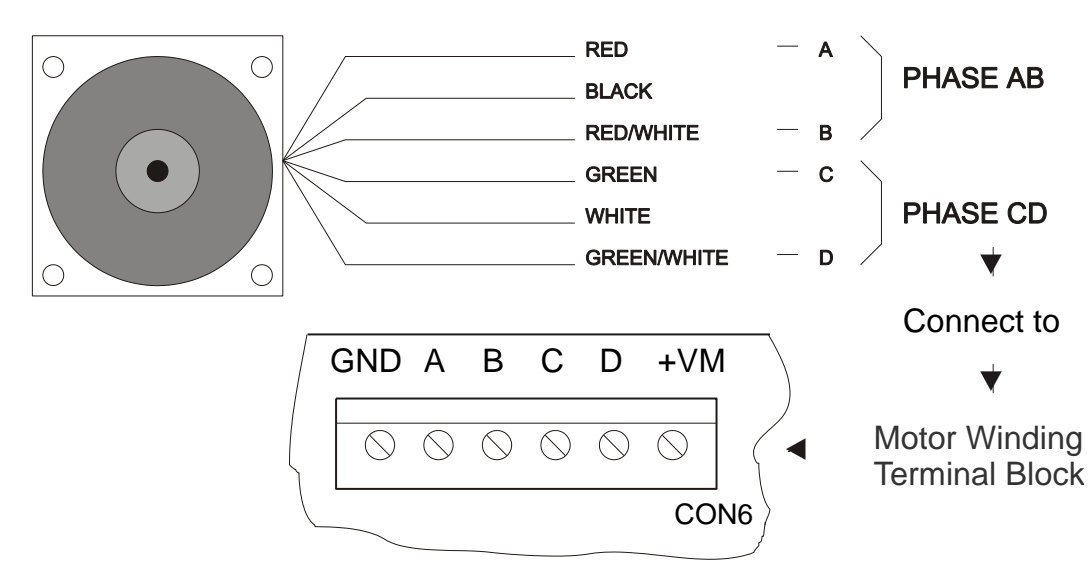

# WINDINGS CONNECTION

63

The picture above shows the standard wire colors for a 6-wire stepper motor. Since 64 this kind of motor is intended for use with unipolar drivers, they have a centered tap 65 connection that is no needed when using a bipolar driver, like the one found on the 66 ST400-NT. If your motor doesn't match the above depicted color configuration, and 67 easy way of identifying phase wires is using an ohmmeter. Look for a pair of wires 68 that have continuity and measure its resistance. You will find 2 sets of three wires, 69 70 on each of them two wires will have a higher resistance value. Identify those and mark them as A and B (Phase AB). Repeat this operation for the second set of three 71 wires and mark them as C and D (Phase CD). Once phases have been identify, you 72 can connect the wires to the motor winding terminal block (#1 in the board overview) 73 as marked on board: terminals A, B, C and D. The next issue is to provide a power 74 75 supply for the motor.

In order to have a better performance on the current mode driver the voltage used
for driving the motor should be at least twice as high the nominal voltage for the
windings (you may find this data available somewhere on the motor's body). For
instance, a 36 VDC / 16 Amps power supply should be enough for a 4 motor

#300 - 3665 Kingsway, Vancouver, BC, V5M 5W2, Canada Phone: 604-299-5173 Fax: 604-299-5174 application with each drawing 2 Amp per coil, and connecting all of them with a
 common power supply. The operating current can be set later on in software.
 Immediately after powering on the board, the operating current on the choppers is
 set to zero. Connect the positive terminal of the power supply to terminal VM+ on the
 motor winding terminal block (#1) and the negative to GND. Observe polarity
 carefully.

Address setting DIP switches (#7) have been factory configured when the board was
 tested, and should require no changes. Should you for any reason alter the
 addressing, the provided DEMO program can guide you on how to set the DIP
 switches on board for a given address configuration.

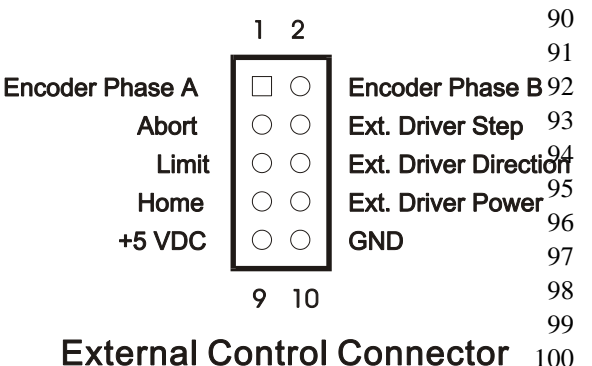

6. Inputs for home, limit switch and abort are available on the External Control Connectors (# 4). Also the signals necessary for connecting to a shaft encoder, or an external power driver can be found on this connector as shown on the picture. Abort input (when low) causes the motor to stop at once and clears any remaining operations stored on the FIFO memory. Limit (when low) will stop the motion and set a flag according to the

102 moving direction (CW or CCW). Home (when high) will also stop the motion and set 103 a flag, provided that the SEEK\_HOME mode has been previously enabled on the 104 MOTORCONFIG register. Reading the MOTORSTATUS register can monitor the 105 state of these three flags.

101

- This completes the hardware settings. In order to test the motors, use the provided disk, follow the instructions enclosed on the README.TXT file and install the software as directed.
- 8. Once the software has been installed, you may find useful to have a look on the help
   files within the DEMO program. There you will find information concerning board
   programming and examples.
- 112

#### **113 FUNCTION DESCRIPTION**

#### 114 Host Interface and Communication with PC's

Interfacing is accomplished by using a 115 standard capacitive charge-pump RS232 IC, 116 117 which generates the voltage sources necessary for driving the RS232 TX DATA 118 signal. Two driver- receiver pairs handle the 119 RS232 interface. The first one handles 120 communication with the host (or remote 121 122 board) while the remaining one allows 123 multidrop operation.

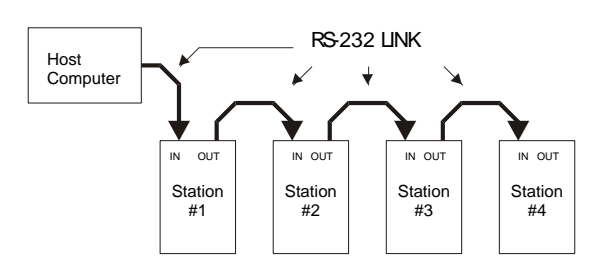

124 125

#### 126 Networking Operation

127 Up to four ST400B-NT can be network, making a 16 stepper motor system to be 128 controlled by a single computer. The RS232 data flows from the host computer to

> #300 - 3665 Kingsway, Vancouver, BC, V5M 5W2, Canada Phone: 604-299-5173 Fax: 604-299-5174

the 1<sup>st</sup> board and from there it "daisy-chains" to the 2<sup>nd</sup> board. In this way up to 4 board can share the same RS232 line. On every station (an ST400B-NT board) the signal gets repeated and sent to the next station.

### 133 Stepper Motor Controller IC

The heart of the stepper motor control is the RMV856 IC. This is a CMOS custom 134 microcontroller that takes care of all the functions necessary to control the stepper 135 motor, digital input-output and analog inputs. It has been designed using a network-136 oriented concept, which allows easy interaction and programming of several 137 controllers at the same time. An embedded UART on this microcontroller allows 138 asynchronous communication using any standard speed between 9600 and 115200 139 140 Bauds. The RMV856 can work together with a 4 phases standard driver (phases A, B. C and D), or generate the signals required for and external driver (step. direction 141 and power control), depending on the configuration settings. 142

143

132

#### 144 **Power Driver Section**

All the stepper motors are driven by an H-bridge IC, the L298. This is a high voltage, 145 146 high current, dual-full-bridge driver. It can handle up to a 2 Amp current and is controlled to work as current mode chopper. Winding currents can be tightly 147 148 controlled according to the value set by the on-board Digital to Analog Converter IC (TLC5620). The user has the ability of setting this current to any value between 50 149 mA and 2 Amps. When half step mode is selected, a torque compensation 150 technique shapes the driving current to follow a pseudo-sinusoidal waveform. 151 152 Current shaping greatly reduces resonance associated with full step driving, while 153 improving torque characteristic of half step driving. Free wheel diodes are connected to the H-bridge legs, so that a very fast turn off time is achieved, allowing in this way 154 high speed motor stepping. 155

156

#### 157 Winding Current Setting and Power Saving

Operating winding current can be set to any value between 0.05 and 2.00 Amps, by using the corresponding software function on the DLL. When Power Saving is enabled, if the motor is idle for a period longer than 1 second, the winding currents will be set to half the programmed value. No sooner the motor restarts motion than the power control is takeover by the stepping procedure, and the current returns to the initially set value.

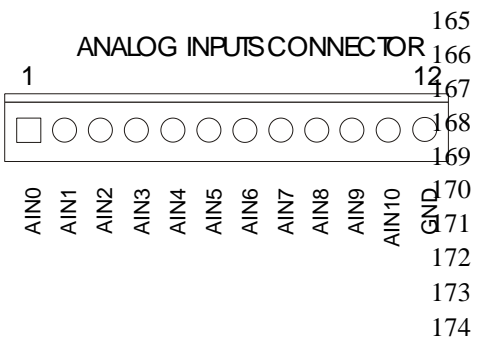

#### Analog to Digital Converter

Analog to digital conversion is also available through 12 circuits locking header (# 5). The input signal range must be within 0 to 2.5 V DC. Input impedance is 10 Kohms. A precision on board 2.5 V voltage reference guarantees reliable and precise readings. Three kind of ADC can be used with the board: 8, 10 and 12 bit resolution.

175

164

176 Digital I/O Ports

#300 - 3665 Kingsway, Vancouver, BC, V5M 5W2, Canada Phone: 604-299-5173 Fax: 604-299-5174

<sup>74</sup> 

32 TTL compatible Input - output lines are available
for control of external devices or reading any kind of
switches. Each line can sink or source up to 5 mA.
Two high-speed synchronous interfaces are
available, for interfacing with serial protocol devices
such as memories, DAC's, LCD, etc.

183

#### 184 Software Library and Examples

A dynamic link library (DLL) and a demonstration 185 program are provided with the ST board. The library 186 provides all the necessary subroutines for controlling 187 this board. The program can be run under Windows 188 95 or Windows NT, and can be called from Delphi, 189 Visual Basic and C++. The demonstration program 190 191 provides examples like how to control the board with the library; demonstrating the effects of all 192 subroutines and also provides four control panels 193 194 (one per motor) making board control and easy task.

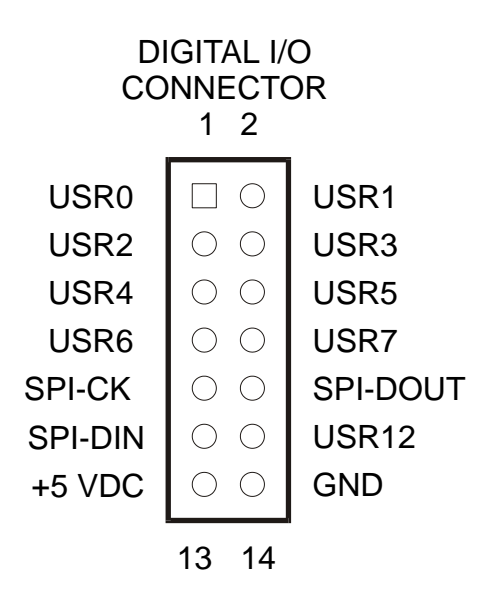

- 196 Chapter 3
- 197

195

# 198 OPERATION OF THE ST BOARD

- 199 **Connections**
- 200

# 201 Connections of Stepper Motors

202 8, 6, 5 or 4 lead stepper motors can be connected to the board using the terminal blocks Motor1 to Motor4 (#1). A separated power supply connection for each motor 203 is provided on each of them. A common ground connection between all motors and 204 205 the board power supply is arranged so that the ground terminal is the most negative point in all the connections. Unipolar motors are connected in bipolar mode, which 206 leads to a better utilization of the windings and avoids unnecessary heating. This 207 means that the centered taps must not be connected. The best thing to do is to keep 208 209 them isolated by using a piece of shrinking tube and avoid any short circuit.

211 **Power-Supply for the Board** 

The board power terminal block (#2) provides a connection for board power supply. Power supply voltage ranges from a minimum of 8 VDC to a maximum of 24 VDC. An inexpensive 12 VDC/500 mA wall transformer is a good option for satisfying that requirement.

216

210

# 217 **Power Supply for the Stepper Motors**

This power supply must meet stepper motors requirements in terms of torque, driving method and speed. Depending on whether the motors are going to be operated in constant current mode or not, the voltage must meet the requirement of the chopping circuit. That means that in order to achieve a high stepping rate, the motor's power supply voltage should be high enough for decreasing the turn on time on the windings. A typical voltage for most NEMA23 motors is 36 VDC. This power supply must also be able to provide the peak current at which the motor is rated. For instance, suppose the motor to be driven requires 3.3 V/2 Amps per winding to
 provide the rated static torque. The equivalent winding resistance is:

227 228

229

237

Equivalent Resistance = 3.3V/2 A = 1.15 Ohms

increasing the voltage from the nominal value of 3.3 VDC to 36 VDC will make the
time constant to decreased about ten times, since the resistance value has been
incremented by the same amount. This reduction in the electric time constant will
allow the motor to reach a pull in rate very much higher than using a 3.3 VDC power
(which is the supply voltage for providing the static torque current). That means that
the acceleration rate and pullout torque at high stepping rate will also benefit from
this situation.

#### 238 Shaft Encoder Operation

239 A quadrature two channels shaft encoder can be connected to the External Control 240 for reading back the shaft position. A 24-bit register is available for this purpose and it can be read at any time. Another use of the shaft encoder is the motor stall 241 detection. When enabled, this feature will stop the motor if the controller detects that 242 there is no position confirmation from the encoder when a step has been taken. If 243 you are using a motor with a shaft encoder ready, be aware that in order to use the 244 245 stall detection feature the number of steps per revolution on the motor must be equal to the encoder's pulse count per revolution. Also keep in mind that the encoder 246 phases should be connected in a way that when the motor turns CW the encoder 247 position register is incremented. This can be done by properly connecting the 248 249 encoder's wires to Encoder Phase A and B inputs on the External Control Connector for that particular motor. If the result indicates a situation that opposes to the one 250 above mentioned, the encoder's wires should be switched. You can use the DEMO 251 program in order to read the encoder counter register and verify the operation above 252 described. 253

254

267

# 255 **Programming the ST400B-NT**

The distribution disk included in the box contains a DEMO program written in C++, a 32-Bit DLL and help file covering all the programming issues with examples for each function. Among others, there you will find information about the following topics:

- Serial Port Functions
- Motion Related Commands
- Motion Configuration Related functions
- Controller Addressing
- Digital to Analog
- Digital I/O
- FIFO and Velocity Profiling
- Error Messages